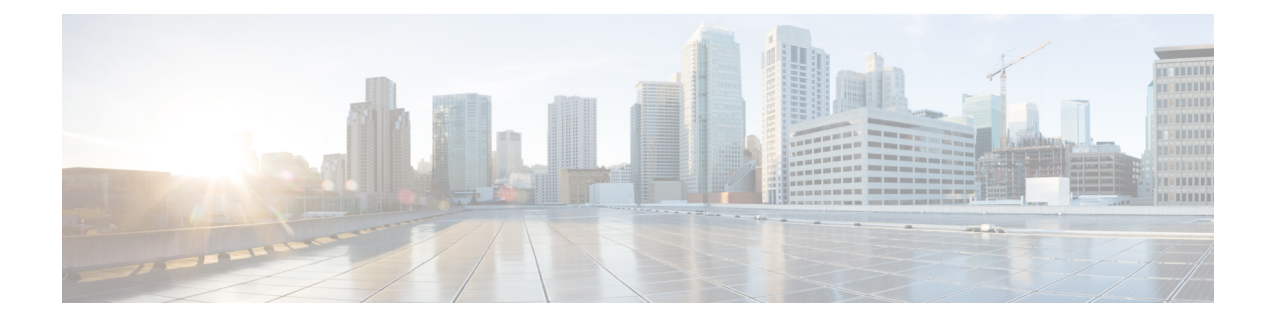

# **Enable Cross-rack Pairing**

Cross-rack (or inter-rack) pairing allows pairing route processors (RP) between racks to provide high availability (HA) against rack failures. The RP of one rack is paired with the RP on the next rack. The pairing is determined by the SDR manager through a daisy chain algorithm. The XR process manager breaks or creates a new pair based on the pairing algorithm decided by the SDR manager. The algorithm is executed only on the discovered set of nodes. The pairing remains consistent as long as the set of nodes that were discovered is constant.

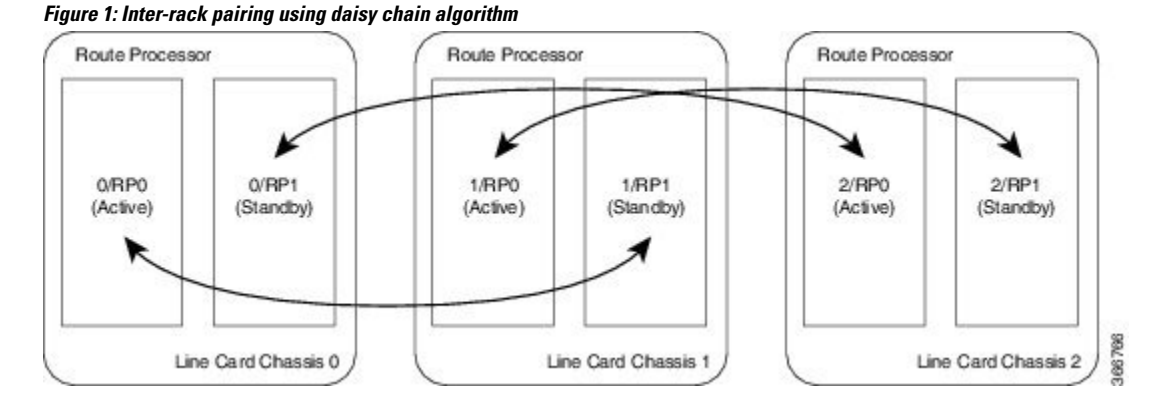

Only the racks with dual RPs (an RP on both slots of rack) are considered for inter-rack pairing.

The pairing algorithm is triggered automatically when:

- a rack is inserted
- a change in chassis configuration is committed
- · RP card is inserted
- re-pair command is manually executed
- · change in configuration between inter-rack to intra-rack pairing, and vice versa

Cross rack pairing is not supported on racks when:

- · inserted into the system with only one RP
- transitions to a state of single RP, and a change in cross-rack pairing is triggered either manually or automatically. An example of automatic and manual trigger are:
  - a re-pair is automatically initiated when a rack or an RP is added or deleted from the configuration

• user can trigger a re-pair after online insertion or removal (OIR) of an RP

For more information about scenarios that initiate automatic and manual re-pair of RPs, see Use Cases for Re-pairing RP, on page 8.

- Verify System Readiness, on page 2
- Enable Inter-rack Pairing Mode, on page 4
- Enable Inter-rack Pairing in Multi-SDR Configuration, on page 5
- Manually Initiate Re-pair, on page 8
- Use Cases for Re-pairing RP, on page 8
- Process Placement after a Pairing Change, on page 25

# **Verify System Readiness**

The system must be ready before and after enabling inter-rack pairing. Run these commands to improve debuggability and compare their output to expected behavior. This ensures that the system is ready, and any changes in System Admin are reflected in XR VMs.

| Description                                                                                   | 1                                                                                                | Commands                         |
|-----------------------------------------------------------------------------------------------|--------------------------------------------------------------------------------------------------|----------------------------------|
| Verify that all nodes are in OPERATIONAL state, a standby RP is available and in READY state. | SysAdmin VM:                                                                                     |                                  |
|                                                                                               | show sdr default-sdr pairing                                                                     |                                  |
|                                                                                               | show platform                                                                                    |                                  |
|                                                                                               |                                                                                                  | show platform slice              |
|                                                                                               |                                                                                                  | show vm                          |
|                                                                                               |                                                                                                  | show version                     |
|                                                                                               |                                                                                                  | show inventory                   |
|                                                                                               |                                                                                                  | show log                         |
|                                                                                               |                                                                                                  | show install log                 |
|                                                                                               |                                                                                                  | show run                         |
|                                                                                               |                                                                                                  | dir harddisk:                    |
|                                                                                               |                                                                                                  | XR-VM:                           |
|                                                                                               | show redundancy                                                                                  |                                  |
|                                                                                               | show redundancy summary                                                                          |                                  |
|                                                                                               |                                                                                                  | show platform vm                 |
|                                                                                               |                                                                                                  | show placement program all       |
|                                                                                               |                                                                                                  | show health gsp                  |
|                                                                                               |                                                                                                  | show health sysdb                |
|                                                                                               |                                                                                                  | show platform                    |
|                                                                                               |                                                                                                  | show log                         |
|                                                                                               | show install log                                                                                 |                                  |
|                                                                                               | show run                                                                                         |                                  |
|                                                                                               |                                                                                                  | show placement reoptimize        |
|                                                                                               |                                                                                                  | cfs check                        |
|                                                                                               |                                                                                                  | dir harddisk:                    |
| Verify the f                                                                                  | abric health and system environment.                                                             | SysAdmin VM:                     |
| Ensure all fabric planes are UP, and fan speed is not                                         |                                                                                                  | show controller fabric health    |
| Note A                                                                                        | on power module in FAILED state may not                                                          | show controller fabric plane all |
| ir                                                                                            | indicate a problem. A power module that<br>is inserted and powered Off will appear as<br>failed. | show alarms detail               |
| is<br>f                                                                                       |                                                                                                  | show environment power           |
|                                                                                               |                                                                                                  | show environment fan             |
|                                                                                               |                                                                                                  | show environment temp            |

| Description                                          | Commands                |
|------------------------------------------------------|-------------------------|
| Verify the current packages installed on the device. | SysAdmin (Calvados) VM: |
|                                                      | show install active     |
|                                                      | show install committed  |
|                                                      | show install inactive   |
|                                                      | show install repository |
|                                                      | XR-VM:                  |
|                                                      | show install active     |
|                                                      | show install committed  |
|                                                      | show install inactive   |
|                                                      | show install repository |

# **Enable Inter-rack Pairing Mode**

The pairing mode is a SDR configurable option. The default mode is intra-rack, and the pairing algorithm is run when inter-rack (also known as cross-rack) pairing mode is enabled.

**Note** Traffic loss may occur when moving between inter-rack and intra-rack pairing modes. All cross-rack related triggers must be done in a maintenance window. For more information about scenarios that initiate automatic and manual re-pair of RPs, see Use Cases for Re-pairing RP, on page 8.

#### Before you begin

Verify the status of the system. For more information, see Verify System Readiness, on page 2.

#### SUMMARY STEPS

- 1. conf
- 2. sdr default-sdr pairing-mode inter-rack
- 3. end
- 4. show sdr default-sdr pairing

|        | Command or Action      | Purpose                         |
|--------|------------------------|---------------------------------|
| Step 1 | conf                   | Enter System Admin Config mode. |
|        | Example:               |                                 |
|        | sysadmin-vm:0_RP0#conf |                                 |

|        | Command or Action                                                                                                    | Purpose                                                                             |
|--------|----------------------------------------------------------------------------------------------------|-------------------------------------------------------------------------------------|
| Step 2 | sdr default-sdr pairing-mode inter-rack                                                                                                    | Enable inter-rack pairing mode.                                                     |
|        | Example:                                                                                                    |                                                                                     |
|        | <pre>sysadmin-vm:0_RP0(config)# sdr default-sdr pairing-mode inter-rack</pre>                                                                                                    |                                                                                     |
| Step 3 | end                                                                                                    | Commit the changes.                                                                 |
|        | Example:                                                                                                    |                                                                                     |
|        | Uncommitted changes found, commit them?<br>[yes/no/CANCEL] yes<br>Commit complete.                                                                                                    |                                                                                     |
| Step 4 | show sdr default-sdr pairing                                                                                                    | Verify that the pairing is inter-rack and the partner nodes are on different racks. |
|        | Example:                                                                                                    |                                                                                     |
|        | <pre>sysadmin-vm:0_RPO# show sdr default-sdr pairing Pairing Mode INTER-RACK SDR Lead Node 0 0/RP0 Node 1 1/RP1 Pairs Pair Name Pair0 Node 1 1/RP1 Pairs Pair Name Pair1 Node 0 1/RP0 Node 1 2/RP1 Pairs Pair Name Pair2 Node 0 2/PP0</pre> |                                                                                     |
|        | Node 0 2/RPU<br>Node 1 0/RP1                                                                                                    |                                                                                     |

# **Enable Inter-rack Pairing in Multi-SDR Configuration**

This task shows how to enable inter-rack pairing mode in a multi-SDR configuration.

#### SUMMARY STEPS

- 1. show running-config sdr
- 2. show sdr default-sdr pairing
- 3. conf
- 4. no sdr default-sdr
- 5. sdr <sdr-name>
- 6. show running-config sdr
- 7. show sdr <sdr-name> pairing

|        | Command or Action                                                                                                    | Purpose                                               |
|--------|----------------------------------------------------------------------------------------------------|-------------------------------------------------------|
| Step 1 | show running-config sdr                                                                                                    | Show the running configuration for the SDR.           |
|        | <pre>Example:<br/>sysadmin-vm:0_RPO# show running-config sdr<br/>sdr default-sdr<br/>pairing-mode intra-rack<br/>location all<br/>!<br/>!</pre>                                                                                                    |                                                       |
| Step 2 | show sdr default-sdr pairing                                                                                                    | Display the default pairing in the SDR.               |
|        | Example:                                                                                                    |                                                       |
|        | <pre>sysadmin-vm:0_RPO# show sdr default-sdr pairing Pairing Mode INTRA-RACK SDR Lead Node 0 0/RP0 Node 1 0/RP1 Pairs Pair Name Pair0 Node 1 0/RP1 Pairs Pair Name Pair1 Node 0 1/RP0 Node 1 1/RP1 Pairs Pair Name Pair2 Node 0 3/RP0 Node 1 3/RP1</pre>                                                                                                    |                                                       |
| Step 3 | conf                                                                                                    | Enter the configuration mode.                         |
|        | Example:                                                                                                    |                                                       |
|        | sysadmin-vm:0_RPO# conf<br>Entering configuration mode terminal                                                                                                    |                                                       |
| Step 4 | no sdr default-sdr                                                                                                    | Remove the default SDR.                               |
|        | Example:                                                                                                    |                                                       |
|        | <pre>sysadmin-vm:0_RP0(config)# no sdr default-sdr<br/>sysadmin-vm:0_RP0(config)# commit<br/>Commit complete.</pre>                                                                                                    |                                                       |
| Step 5 | sdr <sdr-name></sdr-name>                                                                                                    | Configure two new SDRs with pairing set to inter-rack |
|        | Example:                                                                                                    | mode.                                                 |
|        | <pre>sysadmin-vm:0_RP0(config)# sdr abc<br/>sysadmin-vm:0_RP0(config-sdr-abc)# pairing-mode<br/>inter-rack<br/>sysadmin-vm:0_RP0(config-sdr-abc)# location 0/RP0<br/>sysadmin-vm:0_RP0(config-location-0/RP0)# location<br/>0/RP1<br/>sysadmin-vm:0_RP0(config-location-0/RP1)# location<br/>1/RP0<br/>sysadmin-vm:0_RP0(config-location-1/RP0)# location</pre> |                                                       |

|        | Command or Action                                                                                                    | Purpose                                                               |
|--------|----------------------------------------------------------------------------------------------------|-----------------------------------------------------------------------|
|        | <pre>1/RP1 sysadmin-vm:0_RP0(config-location-1/RP1)# sdr xyz sysadmin-vm:0_RP0(config-sdr-xyz)# pairing-mode inter-rack sysadmin-vm:0_RP0(config-sdr-xyz)# location 0/RP0 sysadmin-vm:0_RP0(config-location-0/RP0)# location 0/RP1 sysadmin-vm:0_RP0(config-location-0/RP1)# commit Commit complete.</pre>                                                                                                    |                                                                       |
| Step 6 | <pre>show running-config sdr<br/>Example:<br/>sysadmin-vm:0_RPO# show running-config sdr<br/>sdr abc<br/>pairing-mode inter-rack<br/>location 0/RPO<br/>!<br/>location 0/RP1<br/>!<br/>location 1/RP0<br/>!<br/>location 1/RP1<br/>!<br/>sdr xyz<br/>pairing-mode inter-rack<br/>location 0/RP0<br/>!<br/>location 0/RP1<br/>!<br/>!<br/>location 0/RP1<br/>!<br/>!</pre>                                                                                                  | Verify that the new SDRs are included in the multi-SDR configuration. |
| Step 7 | <pre>show sdr <sdr-name> pairing<br/>Example:<br/>sysadmin-vm:0_RPO# show sdr abc pairing<br/>Pairing Mode INTER-RACK<br/>SDR Lead<br/>Node 0 0/RPO<br/>Node 1 1/RP1<br/>Pairs<br/>Pair Name Pair0<br/>Node 0 0/RP0<br/>Node 1 1/RP1<br/>Pairs<br/>Pair Name Pair1<br/>Node 0 1/RP0<br/>Node 1 0/RP1<br/>sysadmin-vm:0_RPO# show sdr xyz pairing<br/>Pairing Mode INTER-RACK<br/>SDR Lead<br/>Node 0 0/RP0<br/>Node 1 0/RP1<br/>Pairs<br/>Pair Name Pair0</sdr-name></pre> | Verify that the new SDRs are paired in the inter-rack pairing mode.   |

| Command or Action            | Purpose |
|------------------------------|---------|
| Node 0 0/RP0<br>Node 1 0/RP1 |         |

# **Manually Initiate Re-pair**

The user can manually initiate a re-calculation of the inter-rack pairing algorithm. This task changes the pairing based on the current state of the card inventory.

#### **SUMMARY STEPS**

- 1. sdr default-sdr re\_pair
- 2. show sdr default-sdr pairing

#### **DETAILED STEPS**

|        | Command or Action                                                                                                    | Purpose                                                                                                    |
|--------|----------------------------------------------------------------------------------------------------|----------------------------------------------------------------------------------------------------|
| Step 1 | sdr default-sdr re_pair<br>Example:                                                                                                    | Display the prediction of change in the re-pair configuration.<br>Observe that rack 2 is down, and the re_pair command<br>optimizes the pairing based on this change. |
|        | <pre>sysadmin-vm:0_RP1# sdr default-sdr re_pair<br/>Current Configuration</pre>                                                                                                    | Note Proceeding with the re-pair action even when the re_pair command does not predict any changes does not affect the system.                                        |
| Step 2 | show sdr default-sdr pairing                                                                                                    | Verify that the pairing shows the updated configuration.                                                                                                    |
|        | sysadmin-vm:0_RPO#show sdr default-sdr pairing<br>Pairing Mode INTER-RACK<br>SDR Lead<br>Node 0 0/RP0<br>Node 1 1/RP1<br>Pairs<br>Pair Name Pair0<br>Node 0 0/RP0<br>Node 1 1/RP1<br>Pairs<br>Pair Name Pair1<br>Node 0 1/RP0<br>Node 1 0/RP1 |                                                                                                    |

# **Use Cases for Re-pairing RP**

In this section, certain use cases with automatic and manual re-pairing of RPs are described.

## **Use Case: Automatic Re-pairing Algorithm**

### **Insert a Rack Online**

This task shows the automatic recalculation of pairing algorithm when a rack is inserted online. For more information about installing RP cards, see Cisco ASR 9000 Series Aggregation Services Router Hardware Installation Guide.

#### **SUMMARY STEPS**

- 1. show chassis
- 2. show redundancy summary
- 3. show sdr default-sdr pairing
- 4. show running-config chassis
- 5. conf
- 6. chassis serial <serial-number> rack 1
- 7. commit
- **8.** Insert the rack.
- 9. show chassis
- 10. show sdr default-sdr pairing
- 11. show redundancy summary
- 12. show running-config chassis

|        | Command or Action                                                                                     | Purpose                                                                                                    |
|--------|----------------------------------------------------------------------------------------------------|----------------------------------------------------------------------------------------------------|
| Step 1 | show chassis                                                                                          | Shows the chassis details including the chassis serial number. In the example, observe that rack 1 has not been |
|        | Example:                                                                                              | associated with the chassis configuration.                                                                      |
|        | sysadmin-vm:F1_SCO# show chassis<br>Serial Num Rack Num Rack Type Rack State<br>Data Plane Ctrl Plane |                                                                                                    |
|        | FLM171662RX 0 LCC UP<br>CONN CONN                                                                     | -                                                                                                    |
|        | FMP17260280 F1 FCC UP<br>CONN CONN                                                                    |                                                                                                    |
| Step 2 | show redundancy summary                                                                               | View the redundancy summary of the node.                                                                        |
|        | Example:                                                                                              |                                                                                                    |
|        | Router#show redundancy summary<br>Active Node Standby Node                                            |                                                                                                    |
|        | 0/RP0/CPU0 0/RP1/CPU0 (Node Ready,<br>NSR:Ready)                                                      |                                                                                                    |
| Step 3 | show sdr default-sdr pairing                                                                          | View the current pairing information.                                                                           |
|        | Example:                                                                                              |                                                                                                    |
|        | sysadmin-vm:3_RP1# show sdr default-sdr pairing<br>Pairing Mode INTER-RACK                            |                                                                                                    |

I

|         | Command or Action                                                                                                    | Purpose                                                    |
|---------|----------------------------------------------------------------------------------------------------|------------------------------------------------------------|
|         | SDR Lead<br>Node 0 0/RP0<br>Node 1 0/RP1<br>Pairs<br>Pair Name Pair0<br>Node 0 0/RP0<br>Node 1 0/RP1                                                        |                                                            |
| Step 4  | show running-config chassis                                                                                                    | Check the current chassis configuration.                   |
|         | Example:                                                                                                    |                                                            |
|         | <pre>sysadmin-vm:F1_SCO# show running-config chassis<br/>chassis serial FLM171662RX<br/>rack 0<br/>!<br/>chassis serial FMP17260280<br/>rack F1<br/>!</pre> |                                                            |
| Step 5  | conf                                                                                                    | Enter the System Admin Config mode.                        |
|         | Example:                                                                                                    |                                                            |
|         | sysadmin-vm:F1_SCO# conf                                                                                                    |                                                            |
| Step 6  | chassis serial <serial-number> rack 1</serial-number>                                                                                                    | Enter the configuration mode for the chassis with the rack |
|         | Example:                                                                                                    | number associated to the chassis.                          |
|         | <pre>sysadmin-vm:F1_SC0(config)# chassis serial FLM171762WW rack 1</pre>                                                                                    |                                                            |
| Step 7  | commit                                                                                                    | Commit the changes.                                        |
|         | Example:                                                                                                    |                                                            |
|         | <pre>sysadmin-vm:F1_SC0(config) # commit<br/>Commit complete.</pre>                                                                                         |                                                            |
| Step 8  | Insert the rack.                                                                                                    |                                                            |
| Step 9  | show chassis                                                                                                    | Verify that rack 1 is visible.                             |
|         | Example:                                                                                                    |                                                            |
|         | sysadmin-vm:F1_SCO# show chassis<br>Serial Num Rack Num Rack Type Rack<br>State Data Plane Ctrl Plane                                                       |                                                            |
|         | FLM171662RX 0 LCC UP                                                                                                    |                                                            |
|         | FLM171762WW 1 LCC UP                                                                                                    |                                                            |
|         | FMP17260280 F1 FCC UP<br>CONN CONN                                                                                                    |                                                            |
| Step 10 | show sdr default-sdr pairing                                                                                                    | Verify that rack1 is included in the pairing that was      |
|         | Example:                                                                                                    | automatically updated after inserting the rack.            |
|         | sysadmin-vm:3_RP1# show sdr default-sdr pairing<br>Pairing Mode INTER-RACK<br>SDR Lead                                                                      |                                                            |

|         | Command or Action                                                                                                    | Purpose                           |
|---------|----------------------------------------------------------------------------------------------------|-----------------------------------|
|         | Node 0 0/RP0<br>Node 1 1/RP1<br>Pairs<br>Pair Name Pair0<br>Node 0 0/RP0<br>Node 1 1/RP1<br>Pairs<br>Pair Name Pair1<br>Node 0 1/RP0<br>Node 1 0/RP1                                                                     |                                   |
| Step 11 | show redundancy summary                                                                                                    |                                   |
|         | Example:                                                                                                    |                                   |
|         | Router#show redundancy summary<br>Active Node Standby Node                                                                                                    |                                   |
|         | 0/RP0/CPU0 1/RP1/CPU0 (Node Ready,<br>NSR:Ready)<br>1/RP0/CPU0 0/RP1/CPU0 (Node Ready,<br>NSR:Ready)                                                                                                    |                                   |
| Step 12 | show running-config chassis                                                                                                    | Verify the chassis configuration. |
|         | <pre>Example:<br/>sysadmin-vm:F1_SCO# show running-config chassis<br/>chassis serial FLM171662RX<br/>rack 0<br/>!<br/>chassis serial FLM171762WW<br/>rack 1<br/>!<br/>chassis serial FMP17260280<br/>rack F1<br/>!</pre> |                                   |

### **Remove a Rack from System**

This task shows the automatic recalculation of pairing algorithm when a rack is deleted from the configuration.

#### **SUMMARY STEPS**

- 1. show running-config chassis
- 2. show chassis
- 3. show sdr default-sdr pairing
- 4. show redundancy summary
- **5.** Remove a rack from the system.
- 6. show chassis
- 7. show sdr default-sdr pairing
- 8. show redundancy summary

|        | Command or Action                                                                                                    | Purpose                                             |
|--------|----------------------------------------------------------------------------------------------------|-----------------------------------------------------|
| Step 1 | show running-config chassis                                                                                                    | Display the current configuration of the chassis.   |
|        | Example:                                                                                                    |                                                     |
|        | sysadmin-vm:F1_SCO# show running-config chassis<br>chassis serial FLM171662RX<br>rack 0                                                                                                    |                                                     |
|        | :<br>chassis serial FLM171762WW<br>rack 1<br>!                                                                                                    |                                                     |
|        | chassis serial FLM171763M4<br>rack 2                                                                                                    |                                                     |
|        | chassis serial FMP12020039<br>rack 3                                                                                                    |                                                     |
|        | :<br>chassis serial FMP17260280<br>rack F1                                                                                                    |                                                     |
| Step 2 | show chassis                                                                                                    | Display the racks and their states.                 |
|        | Example:                                                                                                    |                                                     |
|        | sysadmin-vm:F1_SCO# show chassis<br>Serial Num Rack Num Rack Type Rack State<br>Data Plane Ctrl Plane                                                                                                    |                                                     |
|        | FLM171662RX 0 LCC UP                                                                                                    |                                                     |
|        | CONN CONN<br>FLM171762WW 1 LCC UP<br>CONN CONN                                                                                                    |                                                     |
|        | FLM171763M4 2 LCC UP                                                                                                    |                                                     |
|        | FMP12020039 3 LCC UP                                                                                                    |                                                     |
|        | FMP17260280 F1 FCC UP                                                                                                    |                                                     |
|        | CONN CONN                                                                                                    |                                                     |
| Step 3 | show sdr default-sdr pairing                                                                                                    | View the current active and standby pairing of RPs. |
|        | Example:                                                                                                    |                                                     |
|        | <pre>sysadmin-vm:2_RPO# show sdr default-sdr pairing Pairing Mode INTER-RACK SDR Lead Node 0 0/RP0 Node 1 1/RP1 Pairs Pair Name Pair0 Node 0 0/RP0 Node 1 1/RP1 Pairs Pair Name Pair1 Node 0 1/RP0 Node 1 2/RP1 Pairs Pair Name Pair2 Node 0 2/RP0 Node 1 3/RP1</pre> |                                                     |

|        | Command or Action                                                                                                    | Purpose                                                                                                    |
|--------|----------------------------------------------------------------------------------------------------|----------------------------------------------------------------------------------------------------|
|        | Pairs<br>Pair Name Pair3<br>Node 0 3/RP0<br>Node 1 0/RP1                                                                                                    |                                                                                                    |
| Step 4 | show redundancy summary                                                                                                    | Verify node status and pairing.                                                                                                    |
|        | Example:<br>Router#show redundancy summary<br>Active Node Standby Node<br>                                                                                                    |                                                                                                    |
| Step 5 | Remove a rack from the system.                                                                                                    |                                                                                                    |
| Step 6 | <pre>show chassis Example: sysadmin-vm:F1_SCO# show chassis Serial Num Rack Num Rack Type Rack State Data Plane Ctrl Plane</pre>                                                                                                    | Show the chassis configuration. Observe that rack 1 is deleted from the configuration.                                                                                      |
|        | FLM171662RX     0     LCC     UP       CONN     CONN     CONN       FLM171763M4     2     LCC     UP       CONN     CONN     CONN       FMP12020039     3     LCC     UP       CONN     CONN     CONN       FMP17260280     F1     FCC     UP       CONN     CONN                              |                                                                                                    |
| Step 7 | <pre>show sdr default-sdr pairing Example: sysadmin-vm:2_RPO# show sdr default-sdr pairing Pairing Mode INTER-RACK SDR Lead Node 0 0/RP0 Node 1 2/RP1 Pairs Pair Name Pair0 Node 1 2/RP1 Pairs Pair Name Pair2 Node 0 2/RP0 Node 1 3/RP1 Pairs Pair Name Pair3 Node 0 3/RP0 Node 1 0/PP1</pre> | Display the recalculated pairing configuration. Observe that<br>the deleted rack is not included in the new pairing. The XR<br>VMs must reflect the SDR pairing of the RPs. |

|        | Command or Action                |                               |              | Purpose                             |
|--------|----------------------------------|-------------------------------|--------------|-------------------------------------|
| Step 8 | show redundancy s                | ummary                        |              | Verify the node status and pairing. |
|        | Example:                         |                               |              |                                     |
|        | Router#show redun<br>Active Node | dancy summary<br>Standby Node |              |                                     |
|        | 2/RP0/CPU0<br>NSR:Ready)         | 3/RP1/CPU0                    | (Node Ready, |                                     |
|        | 3/RP0/CPU0<br>NSR:Ready)         | 0/RP1/CPU0                    | (Node Ready, |                                     |
|        | 0/RP0/CPU0<br>NSR:Ready)         | 2/RP1/CPU0                    | (Node Ready, |                                     |

### **Insert an RP Online to Create Dual RP**

When an RP is inserted to a rack to create a chassis with dual RP, the re-pairing of RPs is automatically recalculated. The dual RP can be created using one of these methods.

#### **Insert an RP**

This task shows the automatic recalculation of pairing algorithm when an RP is added online to create a dual RP.

#### **SUMMARY STEPS**

#### 1. show redundancy summary

- 2. Insert an RP. Consider that 2/RP0 is inserted.
- **3**. show sdr default-sdr pairing

|        | Command or Action                                                                                                    | Purpose                                                                                          |
|--------|----------------------------------------------------------------------------------------------------|--------------------------------------------------------------------------------------------------|
| Step 1 | show redundancy summary                                                                                                    | Verify node status and pairing. In the example, the standby RP 0/RP1 reloads to pair with 1/RP0. |
|        | Example:                                                                                                    |                                                                                                  |
|        | Active Node Standby Node                                                                                                    |                                                                                                  |
|        | 0/RP0/CPU0 1/RP1/CPU0 (Node Ready,<br>NSR:Ready)                                                                                |                                                                                                  |
|        | 1/RP0/CPU0 0/RP1/CPU0 (Node Ready,<br>NSR:Ready)<br>2/RP1/CPU0 N/A                                                              |                                                                                                  |
| Step 2 | Insert an RP. Consider that 2/RP0 is inserted.                                                                                  |                                                                                                  |
| Step 3 | show sdr default-sdr pairing                                                                                                    | Pairing is automatically recalculated to include rack 2. In                                      |
|        | Example:                                                                                                    | the example, observe that 2/RP1 reloads to become the                                            |
|        | sysadmin-vm:2_RPO# show sdr default-sdr pairing<br>Pairing Mode INTER-RACK<br>SDR Lead<br>Node 0 0/RPO<br>Node 1 1/RP1<br>Pairs |                                                                                                  |

#### Add an RP to a Named SDR

This task shows the automatic recalculation of pairing algorithm when an RP is added to a named SDR.

#### **SUMMARY STEPS**

- 1. show running-config sdr
- 2. show sdr newsdra pairing
- 3. conf
- 4. sdr newsdra location 1/RP1
- 5. show running-config sdr
- 6. show sdr newsdra pairing

|        | Command or Action                                                                                                    | Purpose                                             |
|--------|----------------------------------------------------------------------------------------------------|-----------------------------------------------------|
| Step 1 | show running-config sdr                                                                                                    | Display the current configuration of the named SDR. |
|        | Example:                                                                                                    |                                                     |
|        | <pre>sysadmin-vm:F1_SCO# show running-config sdr<br/>newsdra<br/>pairing-mode inter-rack<br/>location 0/RPO<br/>!<br/>location 0/RP1<br/>!<br/>location 1/RP0<br/>!<br/>location 2/RP1<br/>!<br/>!</pre> |                                                     |

I

|        | Command or Action                                                                                                    | Purpose                                                       |
|--------|----------------------------------------------------------------------------------------------------|---------------------------------------------------------------|
| Step 2 | show sdr newsdra pairing                                                                                                    | Observe that rack 1 and rack 2 are not included in pairing    |
|        | Example:                                                                                                    | does not support racks with single RP.                        |
|        | <pre>sysadmin-vm:2_RP0# show sdr newsdra pairing Pairing Mode INTER-RACK SDR Lead Node 0 0/RP0 Node 1 0/RP1 Pairs Pair Name Pair0 Node 0 0/RP0 Node 1 0/RP1</pre> |                                                               |
|        | Pairs<br>Pair Name Pair2<br>Node 0 1/RP0<br>Node 1 NONE<br>Pairs<br>Pair Name Pair3<br>Node 0 2/RP1<br>Node 1 NONE                                                |                                                               |
| Step 3 | conf                                                                                                    | Enter the configuration mode.                                 |
|        | Example:                                                                                                    |                                                               |
|        | sysadmin-vm:F1_SCO# conf<br>Entering configuration mode terminal                                                                                                  |                                                               |
| Step 4 | sdr newsdra location 1/RP1                                                                                                    | Add 1/RP1 to the SDR configuration, and commit the            |
|        | Example:                                                                                                    | configuration.                                                |
|        | <pre>sysadmin-vm:F1_SC0(config)# sdr newsdra location 1/pp1</pre>                                                                                                 |                                                               |
|        | <pre>I/RPI sysadmin-vm:F1_SC0(config-location-1/RP1)# commit Commit complete.</pre>                                                                               |                                                               |
| Step 5 | show running-config sdr                                                                                                    | View the updated rack details in the SDR configuration.       |
|        | Example:                                                                                                    |                                                               |
|        | sysadmin-vm:F1_SCO# show running-config sdr                                                                                                    |                                                               |
|        | pairing-mode inter-rack<br>location 0/RP0                                                                                                    |                                                               |
|        | :<br>location 0/RP1<br>!                                                                                                    |                                                               |
|        | location 1/RP0 !                                                                                                    |                                                               |
|        | location 1/RP1                                                                                                    |                                                               |
|        | location 2/RP1                                                                                                    |                                                               |
|        | 1<br>1                                                                                                    |                                                               |
| Step 6 | show sdr newsdra pairing                                                                                                    | Verify the re-paired algorithm. The algorithm has             |
|        | Example:                                                                                                    | automatically recaluculated to include rack 1 in the pairing. |
|        | sysadmin-vm:2_RPO# show sdr newsdra pairing<br>Pairing Mode INTER-RACK<br>SDR Lead                                                                                |                                                               |

| Command or Action | Purpose |
|-------------------|---------|
| <br>Node 0 0/RP0  |         |
| Node 1 1/RP1      |         |
| Pairs             |         |
| Pair Name PairO   |         |
| Node 0 0/RP0      |         |
| Node 1 1/RP1      |         |
| Pairs             |         |
| Pair Name Pair2   |         |
| Node 0 1/RP0      |         |
| Node 1 0/RP1      |         |
| Pairs             |         |
| Pair Name Pair3   |         |
| Node 0 2/RP1      |         |
| Node 1 NONE       |         |
|                   |         |

### **Use Case: Manual Re-pairing Algorithm**

### **Rack Failure**

A re-pair of the RPs can be initiated manually when a rack is not functional. This will re-establish rack level high availability (HA). A rack failure may occur during one or more of these circumstances:

- · simultaneous hardware or software failure on both RPs in the rack
- · simultaneous loss of ethernet connectivity from rest of the system on both RPs in the rack
- · isolation of rack due to fiber cuts
- power failure

HA can be re-established by triggering re-calculation of pairing within a maintenance window. This can be done by:

- removing the affected rack from the system by deleting it from the chassis configuration using **no chassis** serial <chassis-serial-number> command
- · shutting down the rack and running re-pair manually

This section shows the steps for shutting down the rack and running the re-pair manually:

#### **SUMMARY STEPS**

- 1. show chassis
- 2. show running-config chassis
- 3. show sdr default-sdr pairing
- 4. sdr default-sdr re\_pair
- 5. show chassis
- 6. show running-config chassis
- 7. show sdr default-sdr pairing

I

|        | Command or Action                                                                                                    | Purpose                                                   |
|--------|----------------------------------------------------------------------------------------------------|-----------------------------------------------------------|
| Step 1 | show chassis                                                                                                    | Show the current chassis configuration. Note that rack 1  |
|        | Example:                                                                                                    | has failed and is in DOWN state.                          |
|        | sysadmin-vm:F1_SCO# show chassis<br>Serial Num Rack Num Rack Type Rack State<br>Data Plane Ctrl Plane                                                                                                    |                                                           |
|        | FLM171662RX 0 LCC UP<br>CONN CONN                                                                                                    |                                                           |
|        | FLM171762WW 1 LCC DOWN<br>CONN CONN                                                                                                    |                                                           |
|        | CONN CONN                                                                                                    |                                                           |
| Step 2 | show running-config chassis                                                                                                    | Display the current running configuration of the chassis. |
|        | Example:                                                                                                    |                                                           |
|        | <pre>sysadmin-vm:2_RPO# show running-config chassis<br/>chassis serial FLM171662RX<br/>rack 0<br/>!<br/>chassis serial FLM171762WW<br/>rack 1<br/>!<br/>chassis serial FLM171763M4<br/>rack 2</pre>                                                                                                    |                                                           |
| Step 3 | show sdr default-sdr pairing                                                                                                    | Display the current pairing algorithm of RPs.             |
|        | Example:                                                                                                    |                                                           |
|        | sysadmin-vm:2_RPO# show sdr default-sdr pairing<br>Pairing Mode INTER-RACK<br>SDR Lead<br>Node 0 0/RPO<br>Node 1 1/RP1<br>Pairs<br>Pair Name Pair0<br>Node 0 0/RPO<br>Node 1 1/RP1<br>Pairs<br>Pair Name Pair1<br>Node 0 1/RP0<br>Node 1 2/RP1<br>Pairs<br>Pair Name Pair2<br>Node 0 2/RP0<br>Node 1 0/RP1 |                                                           |
| Step 4 | sdr default-sdr re_pair                                                                                                    | Remove rack 1 from the configuration.                     |
|        | Example:                                                                                                    |                                                           |
|        | <pre>sysadmin-vm:0_RPO# sdr default-sdr re_pair<br/>Current Configuration<br/>Lead Pair: 0/RP0 1/RP1<br/>1/RP0 2/RP1<br/>2/RP0 0/RP1<br/>Re_Paired Configuration<br/>Lead Pair: 0/RP0 2/RP1</pre>                                                                                                    |                                                           |

|        | Command or Action                                                                                                    | Purpose                                                                                                    |
|--------|----------------------------------------------------------------------------------------------------|----------------------------------------------------------------------------------------------------|
|        | 2/RP0 0/RP1<br>Would you like to proceed ? [yes/no]: yes<br>Proceeding with action                                                                                                    |                                                                                                    |
| Step 5 | show chassis                                                                                                    | Display the chassis configuration details.                                                                     |
|        | Example:<br>sysadmin-vm:F1_SCO# show chassis<br>Serial Num Rack Num Rack Type Rack State<br>Data Plane Ctrl Plane                                                                                                    |                                                                                                    |
|        | FLM171662RX0LCCUPCONNCONNFLM171762WW1LCCDOWNCONNCONNFLM171763M42LCCUPCONNCONN                                                                                                    |                                                                                                    |
| Step 6 | show running-config chassis                                                                                                    | Show the current running configuration of the chassis.<br>Observe that the chassis configuration is unchanged. |
|        | <pre>sysadmin-vm:2_RPO# show running-config chassis<br/>chassis serial FLM171662RX<br/>rack 0<br/>!<br/>chassis serial FLM171762WW<br/>rack 1<br/>!<br/>chassis serial FLM171763M4<br/>rack 2</pre>                                            |                                                                                                    |
| Step 7 | show sdr default-sdr pairing Example:                                                                                                    | Display the SDR pairing algorithm. The SDR configuration is updated to exclude rack 1.                         |
|        | sysadmin-vm:2_RPO# show sdr default-sdr pairing<br>Pairing Mode INTER-RACK<br>SDR Lead<br>Node 0 0/RP0<br>Node 1 2/RP1<br>Pairs<br>Pair Name Pair0<br>Node 0 0/RP0<br>Node 1 2/RP1<br>Pairs<br>Pair Name Pair1<br>Node 0 2/RP0<br>Node 1 0/RP1 |                                                                                                    |

### **Remove RP**

This task shows manually intitiating the recalculation of pairing algorithm when an RP is removed using online insertion and removal (OIR).

#### **SUMMARY STEPS**

- 1. show sdr default-sdr pairing
- **2**. show redundancy summary

- 3. Remove an RP using OIR. For example, consider 0/RP0 is removed from the chassis.
- 4. show redundancy summary and show sdr default-sdr pairing
- 5. sdr default-sdr re\_pair
- 6. show sdr default-sdr pairing

#### **DETAILED STEPS**

|        | Command or Action                                                                                                    | Purpose                                                                               |
|--------|----------------------------------------------------------------------------------------------------|---------------------------------------------------------------------------------------|
| Step 1 | show sdr default-sdr pairing                                                                                                    | Display the pairing of RPs in the SDR configuration.                                  |
|        | Example:                                                                                                    |                                                                                       |
|        | <pre>sysadmin-vm:3_RP1# show sdr default-sdr pairing Pairing Mode INTER-RACK SDR Lead Node 0 0/RP0 Node 1 0/RP1 Pairs Pair Name Pair0 Node 1 1/RP1 Pairs Pair Name Pair1 Node 0 1/RP0 Node 1 0/RP1</pre> |                                                                                       |
| Step 2 | show redundancy summary                                                                                                    |                                                                                       |
|        | Example:                                                                                                    |                                                                                       |
|        | Router#show redundancy summary<br>Active Node Standby Node                                                                                                    |                                                                                       |
|        | 0/RP0/CPU0 1/RP1/CPU0<br>1/RP0/CPU0 0/RP1/CPU0 (Node Ready,<br>NSR:Ready)                                                                                                    |                                                                                       |
| Step 3 | Remove an RP using OIR. For example, consider 0/RP0 is removed from the chassis.                                                                                                    |                                                                                       |
| Step 4 | show redundancy summary and show sdr default-sdr<br>pairing                                                                                                    | Observe the mismatch between the SDR configuration and the actual state of the nodes. |
|        | Example:                                                                                                    |                                                                                       |
|        | Router#show redundancy summary<br>Active Node Standby Node<br>                                                                                                    |                                                                                       |
|        | Pairing Mode INTER-RACK<br>SDR Lead<br>Node 0 0/RP0<br>Node 1 1/RP1<br>Pairs<br>Pair Name Pair0<br>Node 0 0/RP0<br>Node 1 1/RP1<br>Pairs                                                                 |                                                                                       |

|        | Command or Action                                                                                                    | Purpose                                                                                         |
|--------|----------------------------------------------------------------------------------------------------|-------------------------------------------------------------------------------------------------|
|        | Pair Name Pair1<br>Node 0 1/RP0<br>Node 1 0/RP1                                                                                                    |                                                                                                 |
| Step 5 | <pre>sdr default-sdr re_pair Example: sysadmin-vm:2_RP0# sdr default-sdr re_pair</pre>                                                                                                    | Use the re-pair command to solve the mismatch between SDR configuration and state of the nodes. |
|        | Current Configuration<br>Lead Pair: 0/RP0 1/RP1<br>1/RP0 0/RP1<br>Re_Paired Configuration<br>Lead Pair: 1/RP1 N/A<br>0/RP0 0/RP1<br>Would you like to proceed ? [yes/no]: yes<br>Proceeding with action |                                                                                                 |
| Step 6 | <pre>show sdr default-sdr pairing Example: sysadmin-vm:2_RPO# show sdr default-sdr pairing Pairing Mode INTER-RACK SDR Lead Node 0 1/RP1</pre>                                                          | Verify that the SDR configuration shows the correct pairing<br>on RPs.                          |
|        | Node 1 N/A<br>Pairs<br>Pair Name Pair0<br>Node 0 1/RP1<br>Node 1 N/A<br>Pairs<br>Pair Name Pair1<br>Node 0 0/RP0<br>Node 1 0/RP1                                                                        |                                                                                                 |

### **Remove RP from SDR Configuration**

This task shows manually initiating the recalculation of pairing algorithm when an RP is removed from SDR configuration.

#### **SUMMARY STEPS**

- 1. show running-config sdr abc
- 2. sh sdr
- **3**. show sdr abc pairing
- 4. show redundancy summary
- 5. conf
- 6. sdr abc
- 7. no location 1/RP1
- 8. show running-config sdr abc
- 9. show sdr abc pairing
- **10**. sdr abc re\_pair
- **11**. show sdr abc pairing
- 12. show sdr abc reboot-history

I

#### **DETAILED STEPS**

| Step 1show running-config sdr abcDisplay current      |                                            |
|-------------------------------------------------------|--------------------------------------------|
|                                                       | SDR configuration.                         |
| Example:                                              |                                            |
| sysadmin-vm:0_RPO# show running-config sdr abc        |                                            |
| pairing-mode inter-rack                               |                                            |
| !                                                     |                                            |
| location 0/RP1<br>!                                   |                                            |
| location 1/RP0<br>!                                   |                                            |
| location 1/RP1<br>!                                   |                                            |
| 1                                                     |                                            |
| Step 2sh sdrDisplay SDR c                             | onfiguration details.                      |
| Example:                                              |                                            |
| sysadmin-vm:0_RPO# sh sdr<br>SDR: abc                 |                                            |
| Location IP Address Status Boot                       |                                            |
|                                                       |                                            |
| 0/RF0/VM1 192.3.0.4 RONNING 1<br>06/26/2017 21:02:23  |                                            |
| 0/RP1/VM1 192.3.4.4 RUNNING 1<br>06/26/2017 21:03:09  |                                            |
| 1/RP0/VM1 192.2.0.4 RUNNING 1<br>06/26/2017 21:03:26  |                                            |
| 1/RP1/VM1 192.2.4.4 RUNNING 1<br>06/26/2017 21:03:36  |                                            |
| SDR: abcabc                                           |                                            |
| Location IP Address Status Boot                       |                                            |
| 1/PD0/VM2 192 2 0 6 RUNNING 1                         |                                            |
| 06/26/2017 21:14:29                                   |                                            |
| 06/26/2017 21:14:37                                   |                                            |
| 3/RP0/VM1 192.1.0.4 RUNNING 1<br>06/26/2017 21:14:01  |                                            |
| 3/RP1/VM1 192.1.4.4 RUNNING 1<br>06/26/2017 21:15:31  |                                            |
| SDR: xyz                                              |                                            |
| Location IP Address Status Boot<br>Count Time Started |                                            |
| 0/RP0/VM2 192.3.0.6 RUNNING 1                         |                                            |
| 06/26/2017 21:04:15<br>0/RP1/VM2 192 3 4 6 RUNNING 1  |                                            |
| 06/26/2017 21:04:38                                   |                                            |
| Step 3show sdr abc pairingVerify that inter           | r-rack mode is enabled in the SDR, and the |
| <b>Example:</b> pairing is displayed                  | ayed.                                      |

|        | Command or Action                                                                                                    | Purpose                                                                                                    |
|--------|----------------------------------------------------------------------------------------------------|----------------------------------------------------------------------------------------------------|
|        | sysadmin-vm:0_RPO# show sdr abc pairing<br>Pairing Mode INTER-RACK<br>SDR Lead<br>Node 0 0/RPO<br>Node 1 1/RP1<br>Pairs<br>Pair Name Pair0<br>Node 0 0/RP0<br>Node 1 1/RP1<br>Pairs<br>Pair Name Pair1<br>Node 0 1/RP0<br>Node 1 0/RP1                                       |                                                                                                    |
| Step 4 | show redundancy summary                                                                                                    | Disolay summary of the nodes states.                                                                           |
|        | Example:<br>RP/0/RP0/CPU1:ios#show redundancy summary<br>Active Node Standby Node<br>                                                                                                    |                                                                                                    |
| Step 5 | conf                                                                                                    | Enter configuration mode.                                                                                      |
|        | <b>Example:</b><br>sysadmin-vm:0_RPO# conf<br>Entering configuration mode terminal                                                                                                    |                                                                                                    |
| Step 6 | sdr abc                                                                                                    | Enter SDR configuration mode.                                                                                  |
|        | <b>Example:</b><br>sysadmin-vm:0_RP0(config)# sdr abc                                                                                                    |                                                                                                    |
| Step 7 | <pre>no location 1/RP1<br/>Example:<br/>sysadmin-vm:0_RP0(config-sdr-abc) # no location<br/>1/RP1<br/>sysadmin-vm:0_RP0(config-sdr-abc) # end<br/>Mon Jun 26 21:18:32.448 UTC<br/>Uncommitted changes found, commit them?<br/>[yes/no/CANCEL] yes<br/>Commit complete.</pre> | Remove the RP and commit the changes. In this example, the RP 1/RP1 is removed from the abc SDR configuration. |
| Step 8 | show running-config sdr abc                                                                                                    | Verify that the SDR inventory has changed.                                                                     |
|        | <pre>Example:<br/>sysadmin-vm:0_RPO# show running-config sdr abc<br/>sdr abc<br/>pairing-mode inter-rack<br/>location 0/RPO<br/>!<br/>location 0/RP1<br/>!<br/>location 1/RP0<br/>!<br/>!</pre>                                                                              |                                                                                                    |

I

|         | Command or Action                                                                                                    | Purpose                                                                                                    |
|---------|----------------------------------------------------------------------------------------------------|----------------------------------------------------------------------------------------------------|
| Step 9  | <pre>show sdr abc pairing Example: sysadmin-vm:0_RPO# show sdr abc pairing Pairing Mode INTER-RACK SDR Lead Node 0 0/RP0 Node 1 1/RP1 Pairs Pair Name Pair0 Node 0 0/RP0 Node 1 1/RP1 Pairs Pairs Pair Name Pair1 Node 0 1/RP0 Node 1 0/RP1</pre>                      | View the SDR pairing information after the RP is removed.<br>Observe that pairing is unchanged with the removed RP<br>available in the pairing algorithm. Note that the output of<br><b>show running-config sdr</b> command in step 8 is different<br>from the output in step 9. |
| Step 10 | sdr abc re_pair                                                                                                    | Manually initiate the recalculation of the pairing algorithm.                                                                                                    |
|         | Example:<br>sysadmin-vm:0_RPO# sdr abc re_pair<br>Current Configuration<br>Lead Pair: 0/RP0 1/RP1<br>1/RP0 0/RP1<br>Re_Paired Configuration<br>Lead Pair: 0/RP0 0/RP1<br>1/RP0<br>Would you like to proceed ? [yes/no]: yes<br>Proceeding with action                  |                                                                                                    |
| Step 11 | show sdr abc pairing                                                                                                    | Verify that the pairing is updated to exclude the details of                                                                                                    |
|         | Example:<br>sysadmin-vm:0_RPO# show sdr abc pairing<br>Pairing Mode INTER-RACK<br>SDR Lead<br>Node 0 0/RP0<br>Node 1 0/RP1<br>Pairs<br>Pair Name Pair0<br>Node 0 0/RP0<br>Node 1 0/RP1<br>Pairs<br>Pair Name Pair1<br>Node 0 1/RP0<br>Node 1 NONE                      | the RP that was removed. Also, run the <b>show redundancy</b><br><b>summary</b> command to verify that the XR VMs reflect the<br>changes.                                                                                                    |
| Step 12 | show sdr abc reboot-history                                                                                                    | Verify the reboot history of the SDR nodes. The history                                                                                                    |
|         | Example:<br>sysadmin-vm:0_RPO# show sdr abc reboot-history<br>Reboots Since<br>Location Created Reason<br>O/RPO/VM1 1 06/26/2017 21:02:23<br>FIRST_BOOT<br>0/RP1/VM1 2 6/26/2017 21:25:23<br>VM_REQUESTED_GRACEFUL_RELOAD: Src: node0_RP0_CPU1,<br>Partner change from |                                                                                                    |

| Command or Action                                                                                                   | Purpose |
|----------------------------------------------------------------------------------------------------|---------|
| node1_RP1_CPU1 to<br>node0_RP1_CPU1 06/26/2017 21:03:09 FIRST_BOOT<br>1/RP0/VM1 1 06/26/2017 21:03:26<br>FIRST_BOOT |         |

# **Process Placement after a Pairing Change**

You must check the placement reoptimization of configuration before and after a change in pairing algorithm. This maintains HA for configurable processes. This includes moving to inter-rack or intra-rack pairing, running a manual re-pair, or triggering an automatic re\_pair scenario. This feature provides the flexibility to decide a change in service placements based on the prediction from process placement.

#### **SUMMARY STEPS**

- 1. show redundancy summary
- 2. show placement reoptimize
- **3**. placement reoptimize
- 4. show placement reoptimize

|        | Command or Action                                                       | Purpose                                                         |
|--------|-------------------------------------------------------------------------|-----------------------------------------------------------------|
| Step 1 | show redundancy summary                                                 | Display the summary of nodes on the configuration.              |
|        | Example:                                                                |                                                                 |
|        | RP/0/RP0/CPU1:ios#show redundancy summary<br>Active Node Standby Node   |                                                                 |
|        | 1/RP0/CPU1 N/A<br>0/RP0/CPU1 0/RP1/CPU1 (Node Ready,<br>NSR:Configured) |                                                                 |
| Step 2 | show placement reoptimize                                               | Show current placements and reoptimized placements of services. |
|        | Example:                                                                |                                                                 |
|        | Router#show placement reoptimize                                        |                                                                 |
|        | Group-Name Current-Placement<br>Reoptimized-Placement                   |                                                                 |
|        | central-services 0/RP0/CPU1(0/RP1/CPU1)<br>0/RP0/CPU1(0/RP1/CPU1)       |                                                                 |
|        | v4-routing 1/RP0/CPU1 (NONE)                                            |                                                                 |
|        | netmgmt 1/RP0/CPU1 (NONE)<br>0/RP0/CPU1 (0/RP1/CPU1)                    |                                                                 |
|        | <pre>mcast-routing 0/RP0/CPU1(0/RP1/CPU1) 0/RP0/CPU1(0/RP1/CPU1)</pre>  |                                                                 |
|        | v6-routing 1/RP0/CPU1 (NONE)                                            |                                                                 |
|        | Group_0_1 0/RP0/CPU1 (0/RP1/CPU1)<br>0/RP0/CPU1 (0/RP1/CPU1)            |                                                                 |

|        | Command or Action                                                                                                    | Purpose                                           |
|--------|----------------------------------------------------------------------------------------------------|---------------------------------------------------|
|        | Group_0_0 1/RP0/CPU1 (NONE)<br>0/RP0/CPU1 (0/RP1/CPU1)                                                                                                    |                                                   |
| Step 3 | placement reoptimize                                                                                                    | Display the placement reoptimize details.         |
|        | Example:                                                                                                    |                                                   |
|        | RP/0/RP0/CPU1:ios#placement reoptimize                                                                                                    | -                                                 |
|        | Group-Name Current-Placement<br>Reoptimized-Placement                                                                                                    |                                                   |
|        | central-services       0/RP0/CPU1(0/RP1/CPU1)         0/RP0/CPU1(0/RP1/CPU1)         v4-routing       1/RP0/CPU1(NONE)         0/RP0/CPU1(0/RP1/CPU1)         netmgmt       1/RP0/CPU1(NONE)         0/RP0/CPU1(0/RP1/CPU1)         mcast-routing       0/RP0/CPU1(0/RP1/CPU1)         0/RP0/CPU1(0/RP1/CPU1)         v6-routing       1/RP0/CPU1(NONE)         0/RP0/CPU1(0/RP1/CPU1)         Group_0_1       0/RP0/CPU1(0/RP1/CPU1)         0/RP0/CPU1(0/RP1/CPU1)         Group_0_0       1/RP0/CPU1(NONE)         0/RP0/CPU1(0/RP1/CPU1)         Do you want to proceed with the |                                                   |
|        | reoptimization[y/n]y<br>Triggering reoptimize<br>Migration running in the background<br>Please don't trigger one more migration                                                                                                    |                                                   |
| Step 4 | show placement reoptimize                                                                                                    | Verify re-optimized placement matches the current |
|        | Example:                                                                                                    | placement and no more changes are predicted.      |
|        | Router#show placement reoptimize                                                                                                    |                                                   |
|        | Group-Name Current-Placement<br>Reoptimized-Placement                                                                                                    |                                                   |
|        | central-services       0/RP0/CPU1(0/RP1/CPU1)         0/RP0/CPU1(0/RP1/CPU1)         v4-routing       0/RP0/CPU1(0/RP1/CPU1)         0/RP0/CPU1(0/RP1/CPU1)         netmgmt       0/RP0/CPU1(0/RP1/CPU1)         0/RP0/CPU1(0/RP1/CPU1)         mcast-routing       0/RP0/CPU1(0/RP1/CPU1)         0/RP0/CPU1(0/RP1/CPU1)         v6-routing       0/RP0/CPU1(0/RP1/CPU1)         0/RP0/CPU1(0/RP1/CPU1)         0/RP0/CPU1(0/RP1/CPU1)         Group_0_1       0/RP0/CPU1(0/RP1/CPU1)         0/RP0/CPU1(0/RP1/CPU1)         0/RP0/CPU1(0/RP1/CPU1)                                 |                                                   |
|        | No changes predicted.                                                                                                    |                                                   |
|        |                                                                                                    |                                                   |